## How to Book a Club or a Trip?

The Clubs & Trips available for booking will be displayed on the Dashboard.

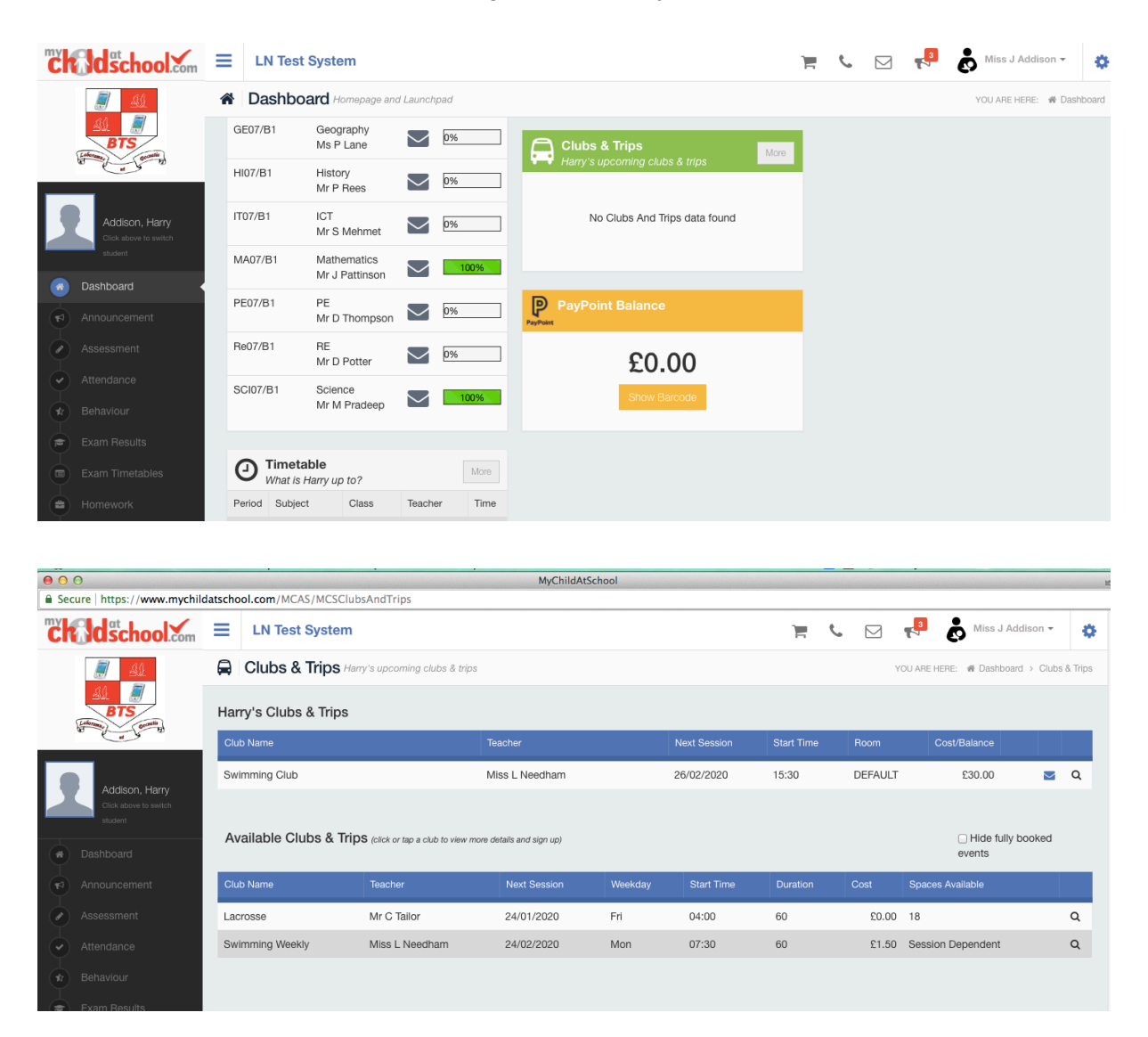

Selecting a **Club** or **Trip** and clicking on it will open the **Club/Trip** details page where you will then be able to book it. Select the **Sessions** to be booked and click on the **Enrol** button.

## Club/Trip Detail - Addison, Harry

| Туре:              | Club                                |                                 | Main Teacher:                                  | Miss L     | Needham            |                    |                                                         |
|--------------------|-------------------------------------|---------------------------------|------------------------------------------------|------------|--------------------|--------------------|---------------------------------------------------------|
| Club Name:         | Swimming We                         | ekly                            |                                                |            |                    |                    |                                                         |
| Description:       | Swimming We                         | eekly                           |                                                |            |                    |                    |                                                         |
| Next<br>Session:   | Mon 24/02                           |                                 | Places:                                        | 30         |                    | Select Pupil:      | <ul> <li>Addison Harry</li> <li>Brooks Katie</li> </ul> |
| Start Time:        | 07:30                               |                                 | Spaces Available:                              | 25         |                    |                    |                                                         |
| Session<br>Length: | 60 mins                             |                                 | Cost Per Session:                              | £1.50      |                    |                    |                                                         |
| Sessions:          | Spaces Available                    |                                 | Session Full                                   |            | d Sessions         | Unavailable        |                                                         |
|                    | Use the grid be<br>enrolled into al | elow to selec<br>Il the session | t each session you would<br>s you have chosen. | d like you | r child to attend. | When you click 'Er | nrol', your child will be                               |
|                    | Week<br>Beginning<br>20/01          | Monday                          |                                                |            |                    |                    |                                                         |
|                    | 03/02                               |                                 |                                                |            |                    |                    |                                                         |
|                    | 10/02                               |                                 |                                                |            |                    |                    |                                                         |
|                    | 17/02                               |                                 |                                                |            |                    |                    |                                                         |
|                    | 24/02                               |                                 |                                                |            |                    |                    |                                                         |
|                    | 02/03                               |                                 |                                                |            |                    |                    |                                                         |
|                    | 16/03                               |                                 |                                                |            |                    |                    |                                                         |
|                    | 23/03                               |                                 |                                                |            |                    |                    |                                                         |

A **Confirmation** message will be given stating how many **Sessions** have been booked and the overall cost.

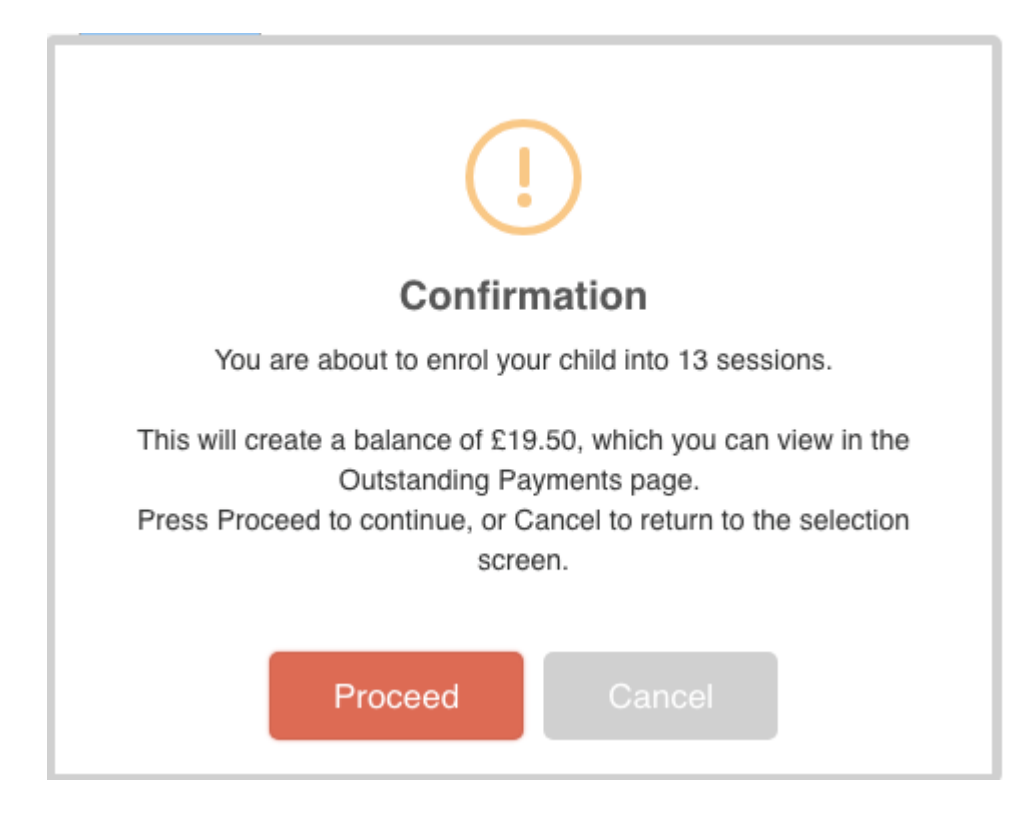

Clicking on the **Proceed** button will add the **Student** to the **Club** with a **Negative Balance**.

| Harry's Clubs & Trips |                |                 |               |         |              |                 |         |   |
|-----------------------|----------------|-----------------|---------------|---------|--------------|-----------------|---------|---|
| Club Name             | Teacher        | Next<br>Session | Start<br>Time | Room    | Cost/Balance |                 |         |   |
| Swimming Club         | Miss L Needham | 26/02/2020      | 15:30         | DEFAULT | £30.00       |                 | $\succ$ | Q |
| Swimming Weekly       | Miss L Needham | 24/02/2020      | 07:30         | UNKNOWN | -£19.50      | 🐂 Add To Basket |         | ۹ |

Click the Add to Basket button to make payment for the Sessions.

Enter the **Amount** to be paid and click on the **Add to Basket** button. This amount will now be added to the **Shopping Basket**, when finished click on the **Shopping Basket** option and go to the **Checkout** to make the payment. Once **Checkout** has been completed the **Student** will be added to the **Club** list.

The payment method can also be a **Fixed** payment where all of the **Sessions** are paid for when one payment and there is no option to pick particular **Sessions**. In this case the full **Amount** will be displayed and will be due.

|                                                    |                       |                                       |                         |                   |                |            |        | <b>~</b> -                                       |           |
|----------------------------------------------------|-----------------------|---------------------------------------|-------------------------|-------------------|----------------|------------|--------|--------------------------------------------------|-----------|
| <u></u>                                            | 🛱 Clubs & Trips       | Harry's upcoming clubs & trips        |                         |                   |                |            | YOU A  | RE HERE: <b>#</b> Dashboard > Club               | s & Trips |
| BTS<br>Granting                                    | Harry's Clubs & Trips | 5                                     |                         |                   |                |            |        |                                                  |           |
|                                                    | Club Name             |                                       | Teacher                 |                   |                | Start Time |        | Cost/Balance                                     |           |
| Addison, Harry<br>Click above to switch<br>student |                       |                                       | No upc                  | oming clubs & tri | ps were found. |            |        |                                                  |           |
| Dashboard                                          | Available Clubs & T   | rips (click or tap a club to view mor | re details and sign up) |                   |                |            |        | <ul> <li>Hide fully booked<br/>events</li> </ul> |           |
| Announcement                                       | Club Name             | Teacher                               | Next Session            | Weekday           | Start Time     | Duration   | Cost   | Spaces Available                                 |           |
| Assessment                                         | Lacrosse              | Mr C Tailor                           | 24/01/2020              | Fri               | 04:00          | 60         | £0.00  | 18                                               | Q         |
| Attendance                                         | Swimming Club         | Miss L Needham                        | 26/02/2020              | Wed               | 15:30          | 60         | £30.00 | 25                                               | Q         |
|                                                    |                       |                                       |                         |                   |                |            |        |                                                  |           |

When the **Checkout** has been completed a message will be given.

|                          | Shopping E                                                       | Basket |             |     |  |  |
|--------------------------|------------------------------------------------------------------|--------|-------------|-----|--|--|
| æ                        | Club (Swimming<br>Club ) Reservation<br>for <b>Addison Harry</b> | x1     | £30.00      | ×   |  |  |
|                          |                                                                  | EX     | pires in 04 | :50 |  |  |
| Checkout 1 item - £30.00 |                                                                  |        |             |     |  |  |